## 使用 Microsoft Edge 瀏覽器開啟東元電子化採購系統網站

1. 請先開啟 Edge 瀏覽器

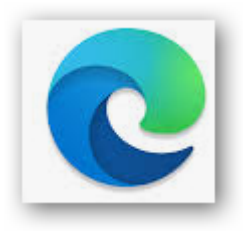

2. 開啟東元電子化採購系統網站: <u>http://eb-teco.itts.com.tw/</u>

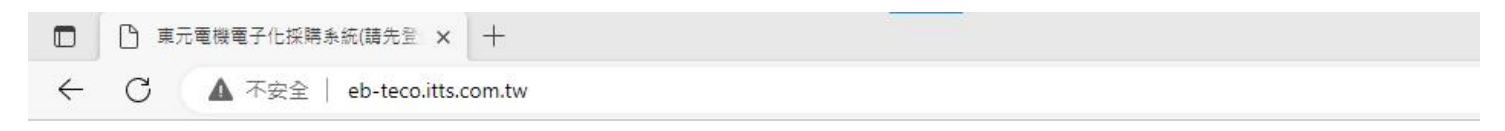

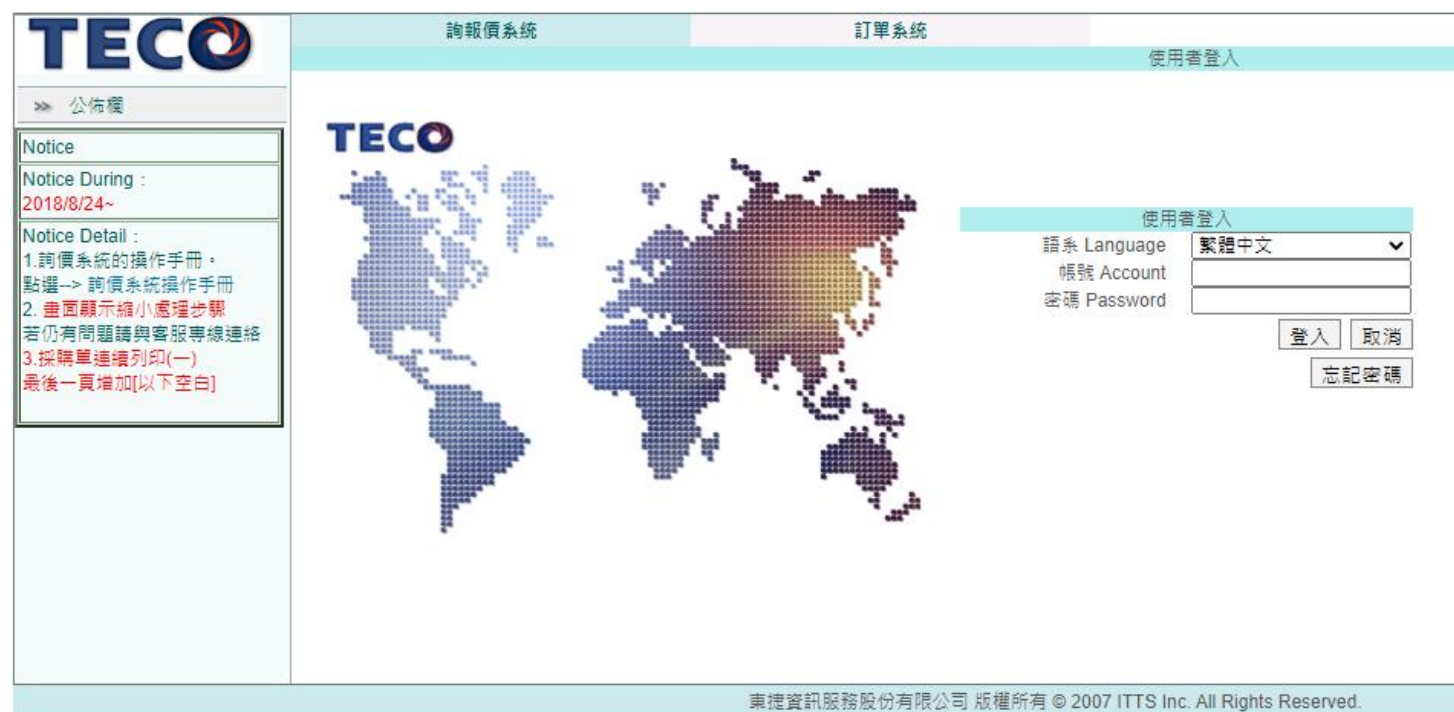

客服專線 (02) 2655-2525 Ext. 659

3. 請點選 ···· 出現後選擇 🜈 在 Internet Explorer 模式中重新载入

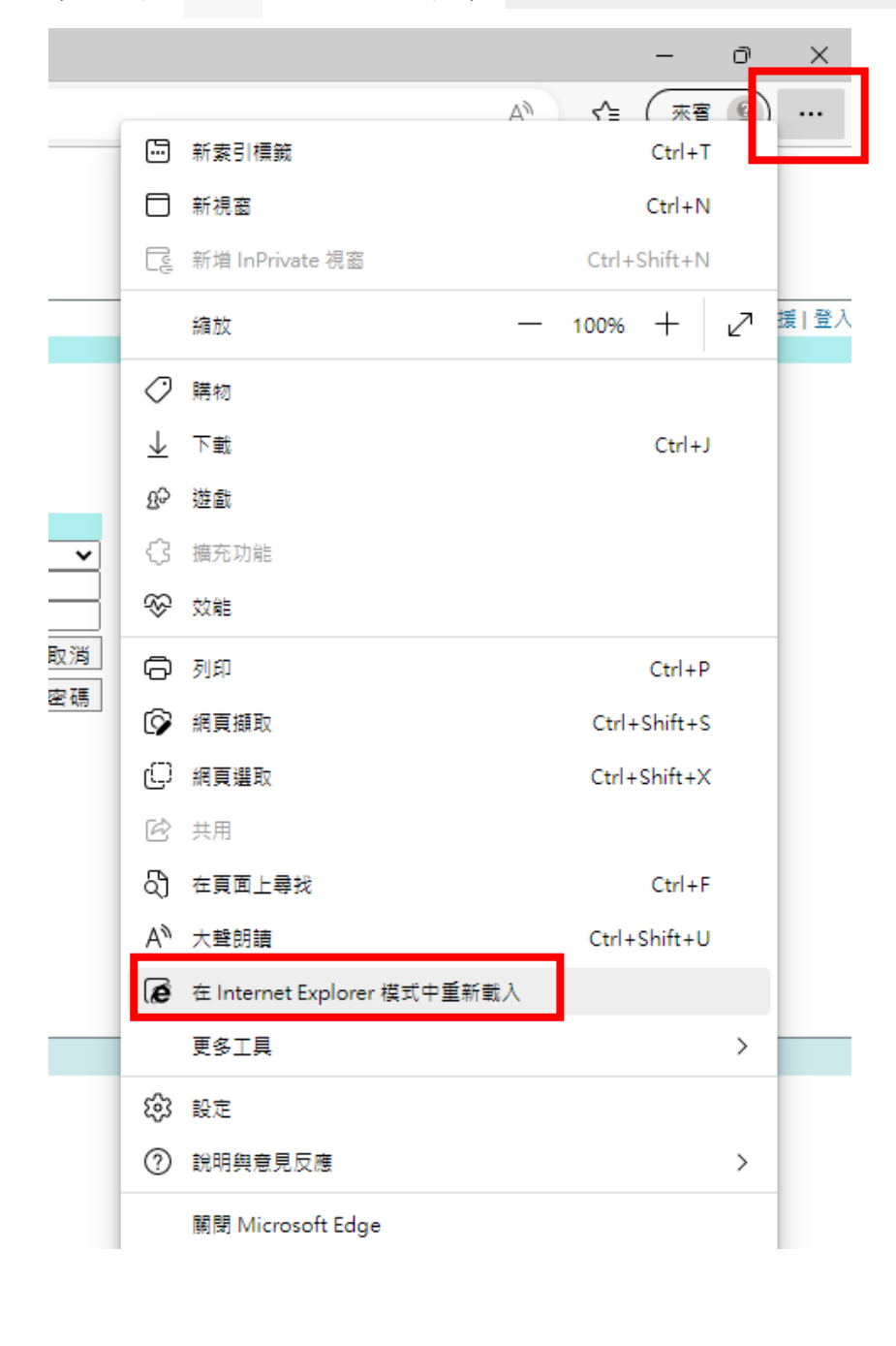

3-1 若無此圖示 🜈 在 Internet Explorer 模式中重新載入

請至設定的 🗔 預設瀏覽器

將 Interment Explorer 相容性選擇允許

完成後,請回到3.繼續操作

Internet Explorer 相容性

| 4. 請開啟下列兩個按鈕後即可完成                                                           |  |  |  |  |
|-----------------------------------------------------------------------------|--|--|--|--|
| 此頁面在 Internet Explorer 模式下開啟    >                                           |  |  |  |  |
| 大部分的頁面在 Microsoft Edge 中效果更好。基於安<br>全性考慮,建議您在瀏覽完此頁面後立即離開此模式。<br><u>深入了解</u> |  |  |  |  |
| 在相容性檢視中開啟此頁面                                                                |  |  |  |  |
| 下灾在 Internet Explorer 模式中開啟此頁面                                              |  |  |  |  |
| 管理 完成                                                                       |  |  |  |  |
| ┣ 相容性模式:IE5                                                                 |  |  |  |  |
| └◯ 受保護模式:關閉                                                                 |  |  |  |  |
| ■ 區域:內部網路                                                                   |  |  |  |  |

5. 加入我的最愛(請先移除加入的舊網址)

※進入網站時,可直接點網站選無需再重新加入。

|               |         |          | *      |
|---------------|---------|----------|--------|
| 編輯我           | 的最愛     |          | X      |
| 名稱            | 東元電機電子化 | 採購系統(請先) | 登錄系統)  |
| 資料夾           | 📋 我的最愛列 |          | $\sim$ |
| li<br>li(  更多 |         | 完成       | 移除     |
| u             |         |          |        |

※協助處理專線:02-2655-2525 #659 張小姐